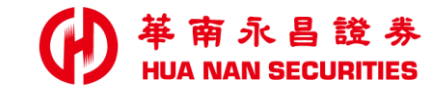

# 華南永昌-電子平台 【密碼解鎖/密碼補發/變更密碼】

# 功能介紹

#### 1111.01.03

### 華南永昌-電子平台【密碼功能】介紹

- 一、【密碼解鎖】
  - 目前使用裝置或瀏覽器須「有」有效憑證,每日限解鎖一次。
- 二、【密碼補發】
  - 目前使用裝置或瀏覽器須「有」有效憑證。
- 三、【變更密碼】

密碼需為6碼至8碼英數字混合,建議密碼應至少每三個月變更一次。

#### 密碼設定

- 密碼長度需為6碼至8碼。
- 密碼需為英文、數字、特殊符號之組合,英文大小寫視為不同字元,特殊符號僅接受!@#\$%^&\*()等字元。
- 不得設定為連續字元。(例如: abc01234、cba98765、abcd4321)
- 不得設定為相同連續之重複字元。(例如: AAAA1111、AAA888)

開戶後取得電子交易密碼函,首次登入者請使用密碼函之初始密碼,建議客戶第一次上線即更改密碼,若設定密碼上有任何疑問,請洽 詢客戶服務專線:412-8889 附註:外島地區及行動電話用戶撥打時,請加(02)或(07)。

## 華南永昌【電子平台-密碼功能】

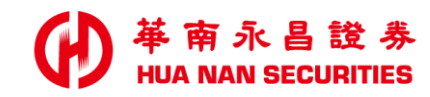

一.華南永昌-官網(線上客服)
二.華南永昌證券APP
三.華南E指發(線上客服)
四.華南數位網

華南永昌綜合證券股份有限公司 客服專線:412-8889(行動電話撥打請加02)

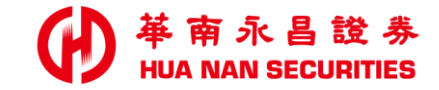

| ALC: NO. 1 |  |  |  |  | _ |
|------------|--|--|--|--|---|

華南永昌【官網】

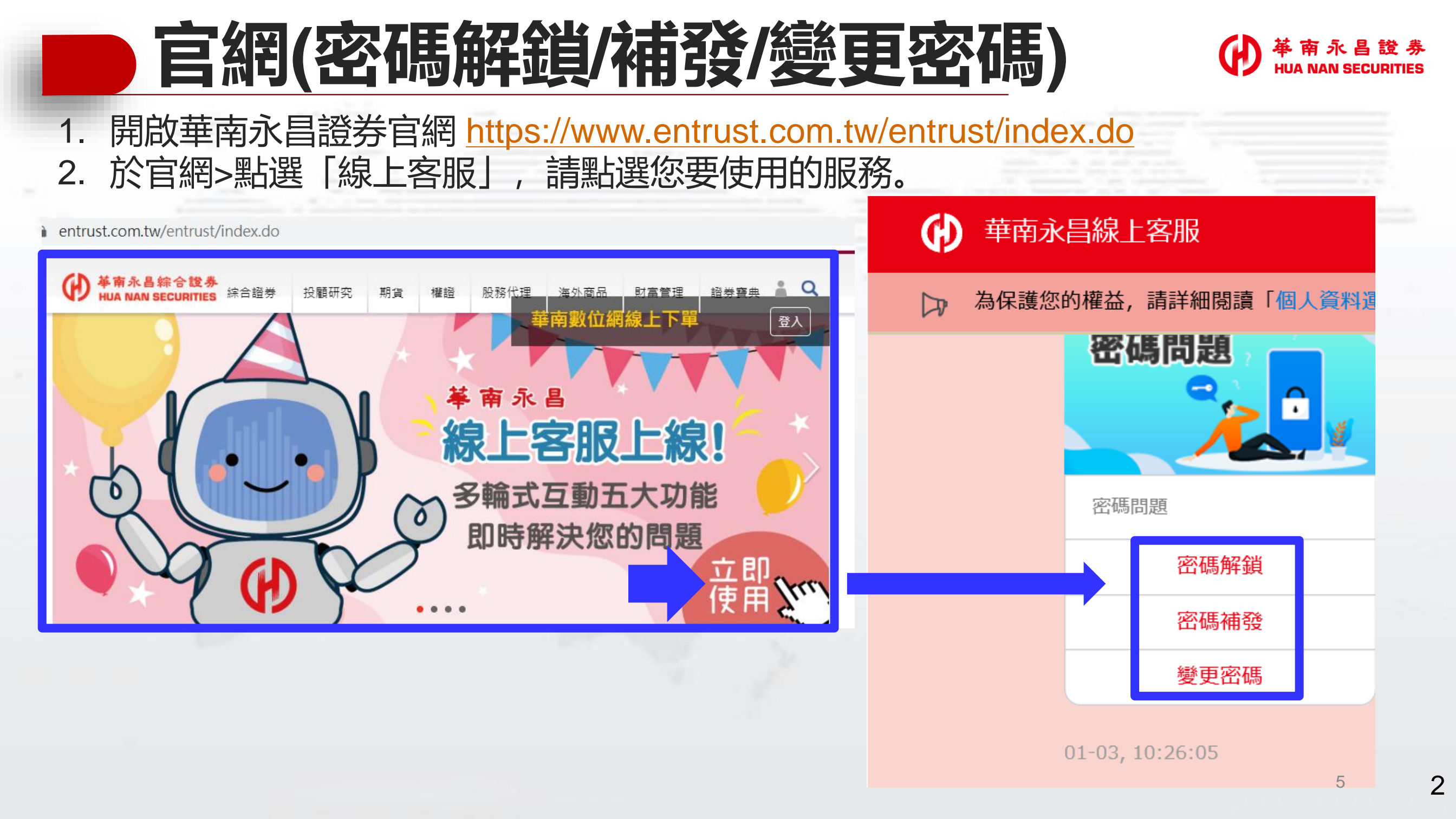

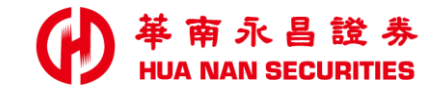

| 10 million (1997) |  |  |  | <br> |  |
|-------------------|--|--|--|------|--|

# 華南永昌證券APP

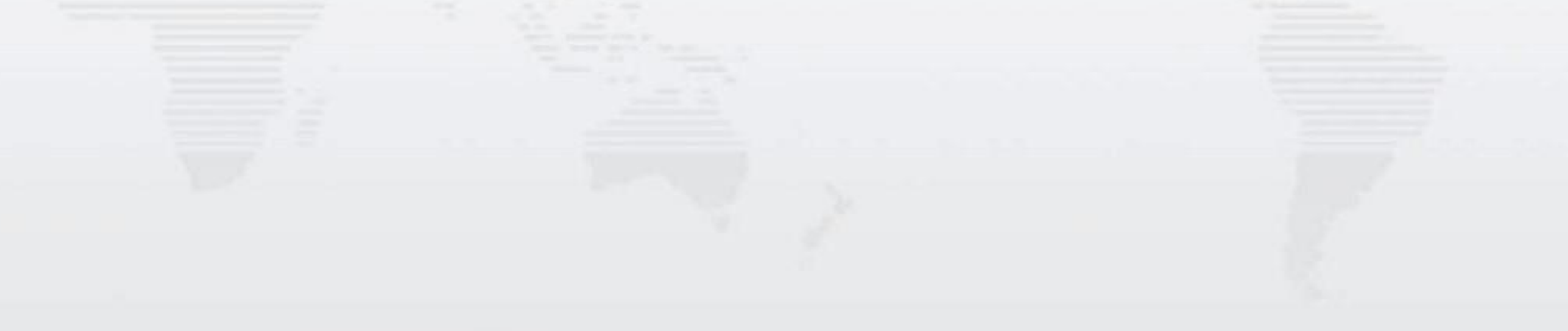

## 華南永昌【電子平台-密碼功能】介紹

- 一、【密碼解鎖】
  - 位置: 登入區>密碼專區
  - 說明:目前使用裝置須「有」有效憑證,每日限解鎖一次。
- 二、【密碼補發】

密碼需為6碼至8碼英數

每三個月變更一次

字混合, 並建議密碼應至少

- 位置:登入區>密碼專區>(點右上)密碼補發。
- 說明:目前使用裝置須「有」有效憑證。
- 三、【變更密碼】位置:登入後>交易功能>帳號管理>點[身分證姓名]>按「登入密碼修改」。

#### 密碼設定

- 密碼長度需為6碼至8碼。
- 密碼需為英文、數字、特殊符號之組合,英文大小寫視為不同字元,特殊符號僅接受!@#\$%^&\*()等字元。
- 不得設定為連續字元。(例如:abc01234、cba98765、abcd4321)
- 不得設定為相同連續之重複字元。(例如: AAAA1111、AAA888)

開戶後取得電子交易密碼函,首次登入者請使用密碼函之初始密碼,建議客戶第一次上線即更改密碼,若設定密碼上有任何疑問,請洽 詢客戶服務專線:412-8889 附註:外島地區及行動電話用戶撥打時,請加(02)或(07)。

### 密碼專區(密碼解鎖/密碼補發)

#### ₩ 華南永昌證券 HUA NAN SECURITIES

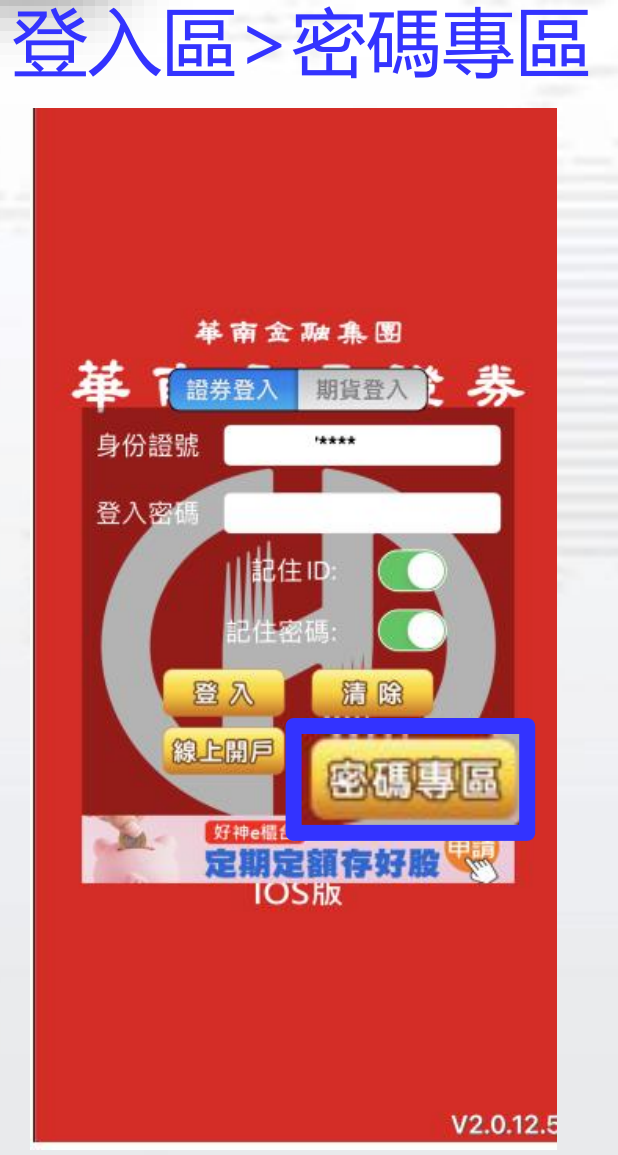

※請準備銀行[交割帳號末五碼]

| 力能                                                       | ;—: 密                                                                                        | 碼解                                                       | 鎖 |
|----------------------------------------------------------|----------------------------------------------------------------------------------------------|----------------------------------------------------------|---|
| ×                                                        | 證券密碼專區                                                                                       | Ξ                                                        | - |
| 密碼的                                                      | 解鎖                                                                                           | 密碼補                                                      | 發 |
| 親愛的功<br>愛此<br>解<br>進<br>有<br>為<br>了<br>鎖<br>。<br>解<br>鎖。 | □,您好:<br>該僅提供解除您的電子交易<br>該請重新登入。<br>「密碼解鎖」前,請確定目<br>公司的有效憑證。<br>以的交易安全,本公司每日<br>服務,若您已超過當日上限 | 客碼鎖定狀態,<br>同前使用之裝置存<br>目提供 <mark>一次</mark> 線上<br>見,請隔日再解 |   |
| <b>身分證</b><br>請輸入<br>請選擇                                 | <b>英文字需大寫: A12345678</b> 9<br>身分證 / 統一編號<br>出生年(或營業事業登記年)                                    | )<br>度)                                                  |   |
| 民國                                                       | 年 出生/                                                                                        | 營業登記                                                     |   |
| 銀行交割                                                     | 副末五碼                                                                                         |                                                          |   |
|                                                          | 或行父剖木五嗨                                                                                      |                                                          |   |
|                                                          | 立刻解鎖                                                                                         |                                                          |   |
| 貼心小叮嚀<br>一、 若您已<br>二、 憑證遺<br>雙證件                         | :<br>忘記密碼,請改用「線上補弱<br>失將無法進行線上密碼解鎖及<br>及原留印鑑至任一分公司臨櫃                                         | 發密碼」功能。<br>处補發,請本人攜帶<br>重重新申請密碼函。                        |   |
| 装置                                                       | 頁「有」有                                                                                        | 效憑證                                                      |   |

| ×<br>wite 4                                        | 證券密                                                                 | 碼專區                                  |                            |  |
|----------------------------------------------------|---------------------------------------------------------------------|--------------------------------------|----------------------------|--|
| 親愛的客用<br>如果密碼和<br>個人資料納<br>時符合本公<br>一、已為證<br>三、此裝置 | 件199<br>5,您好:<br>5記或鎖住,請付<br>無誤後,即可補<br>公司下列條件方可<br>券電子戶<br>存有本公司核發 | 使用電子憑證在<br>發電子臨時密碼<br>可申請。 該的有效憑證    | <b>的時間 50</b> 線上驗證<br>,但須同 |  |
| 身分證势<br>請輸入<br>請選擇出<br>民國<br>銀行交害                  | (文字需大寫: A<br>身分證 / 統一編<br>出生年(或營業事<br>年<br>(末五碼                     | 123456789<br>號<br>業登記年度)<br>年 出生/營業登 | 記                          |  |
| 請輸入                                                | 銀行交割末五碼<br>立即                                                       | 申請                                   |                            |  |
| 備註說明:<br>一、 若您無)<br>及原留                            | 去由網路補發電子<br>印鑑至 <mark>任一分公司</mark>                                  | 密碼序號,請本人<br>臨櫃重新領取紙本                 | 攜帶雙證件<br>密碼函。              |  |

8

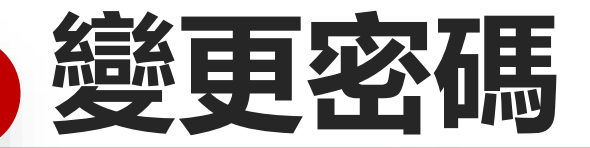

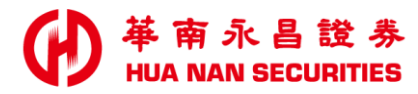

位置: 1交易功能>2帳號管理>3點[身分證姓名]>4按「登入密碼修改」

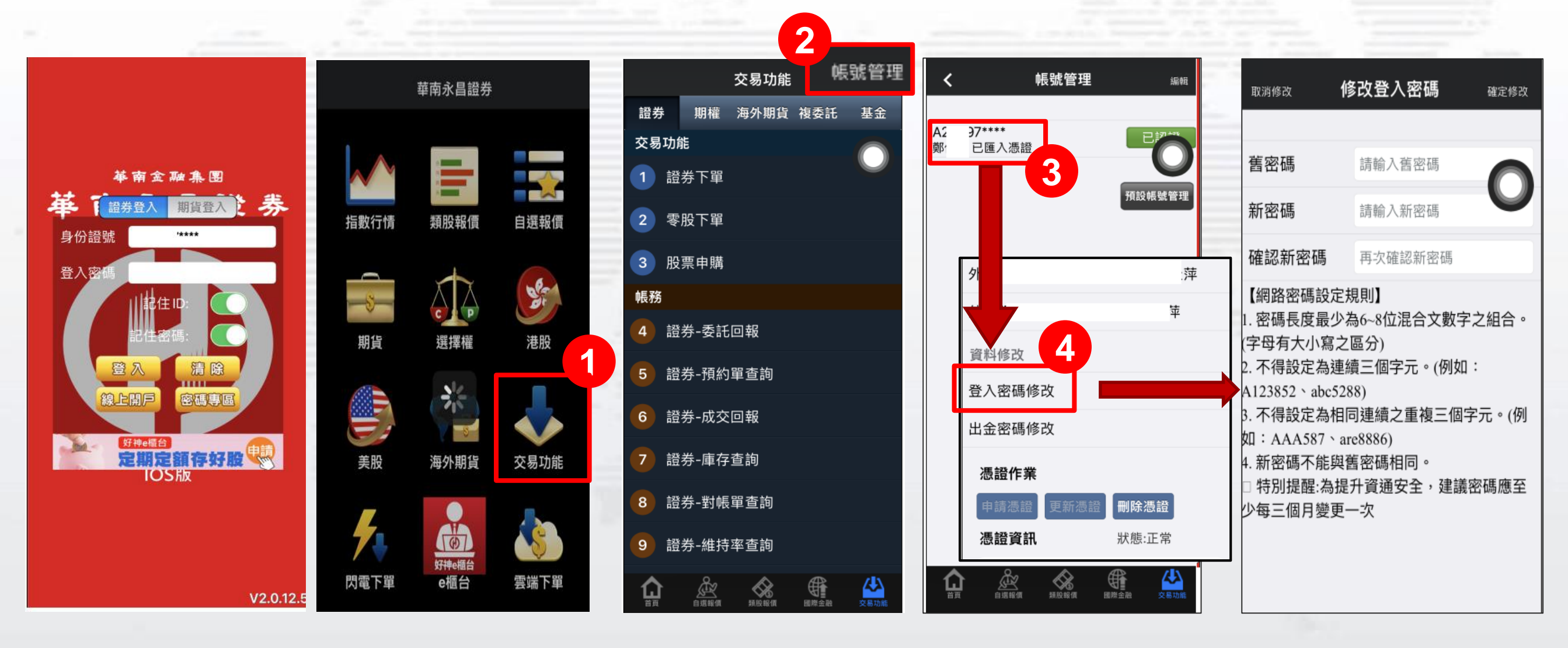

※建議密碼應至少每三個月變更%次。4

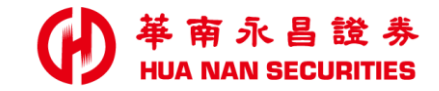

| A 100 |  |  |  | And Address of Concession, Name |
|-------|--|--|--|---------------------------------|

# 華南B指發

## E指發(密碼解鎖/補發/變更密碼)

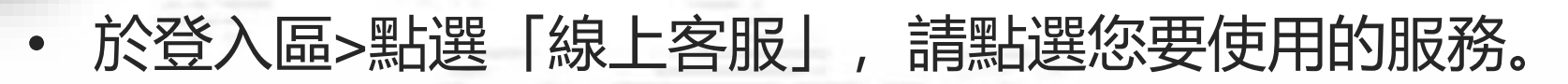

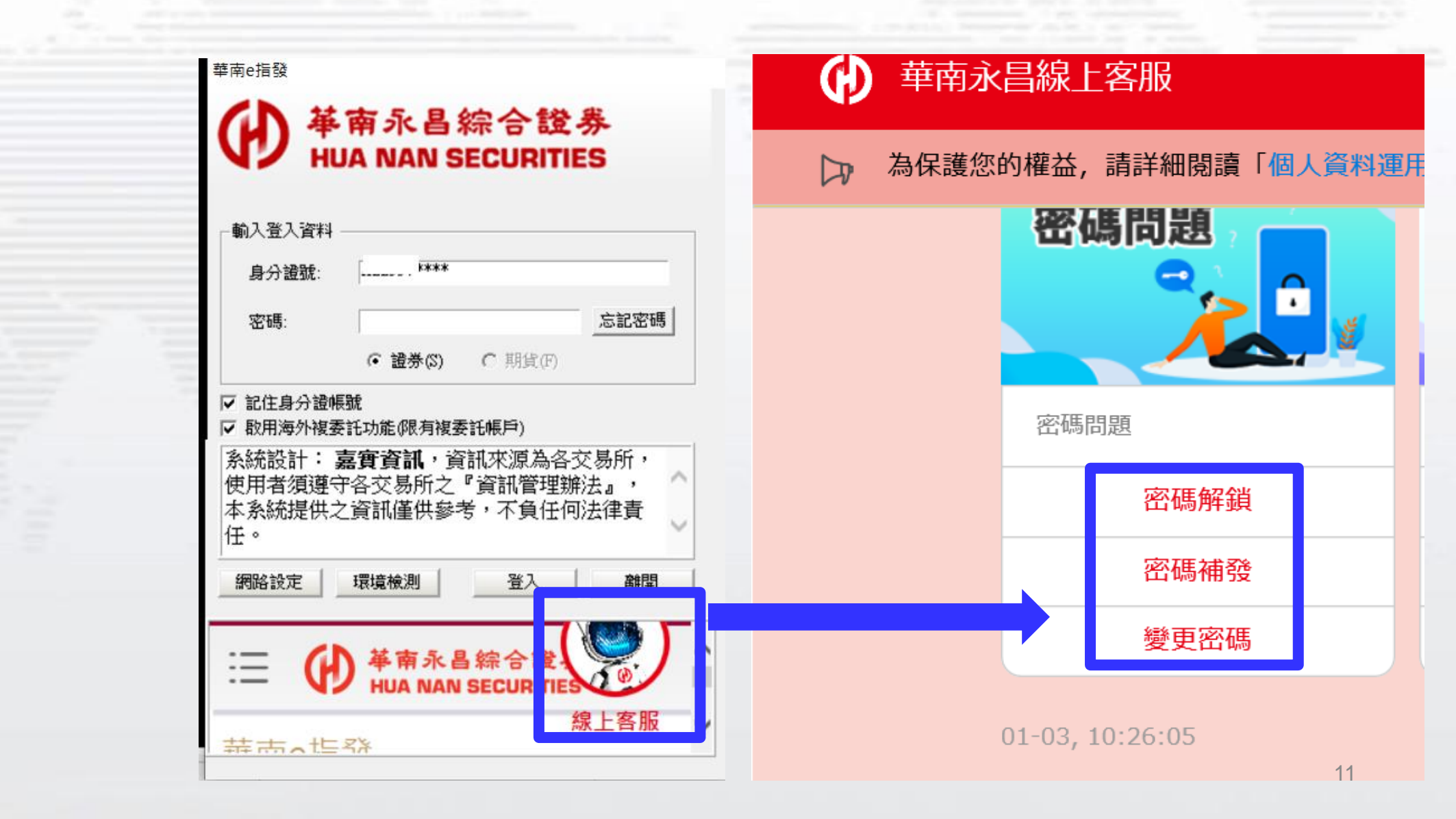

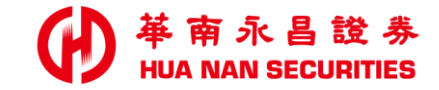

| A |  |  |  |  |  |  |
|---|--|--|--|--|--|--|

華南數位網

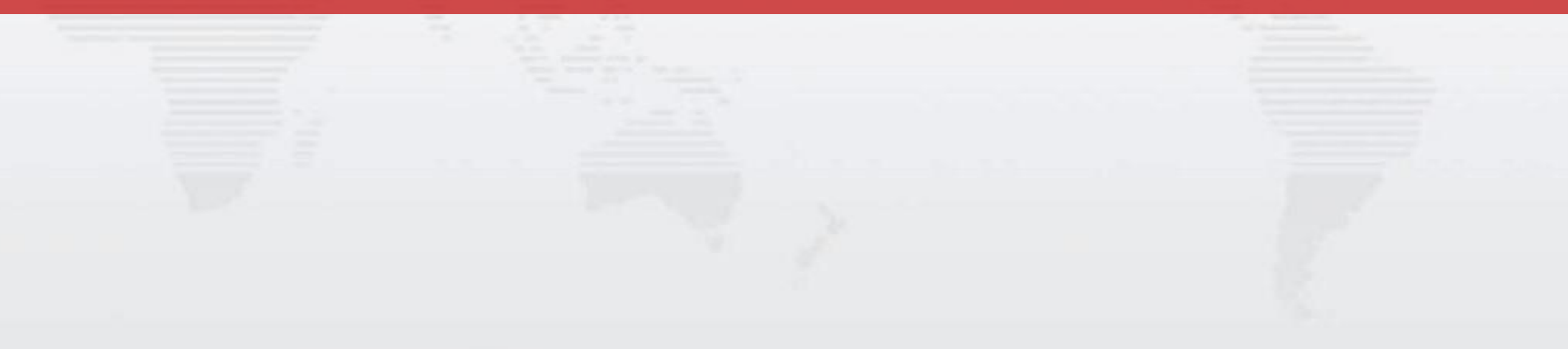

### 華南數位網(密碼解鎖)

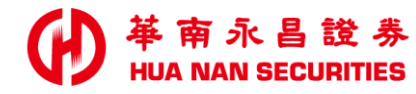

#### 一、【<mark>密碼解鎖</mark>】目前使用裝置或瀏覽器須「有」有效憑證,每日限解鎖一次。

#### 登入華南數位網 https://www.entrust.com.tw/entrust/indexA.do

entrust.com.tw/entrust/indexA.do

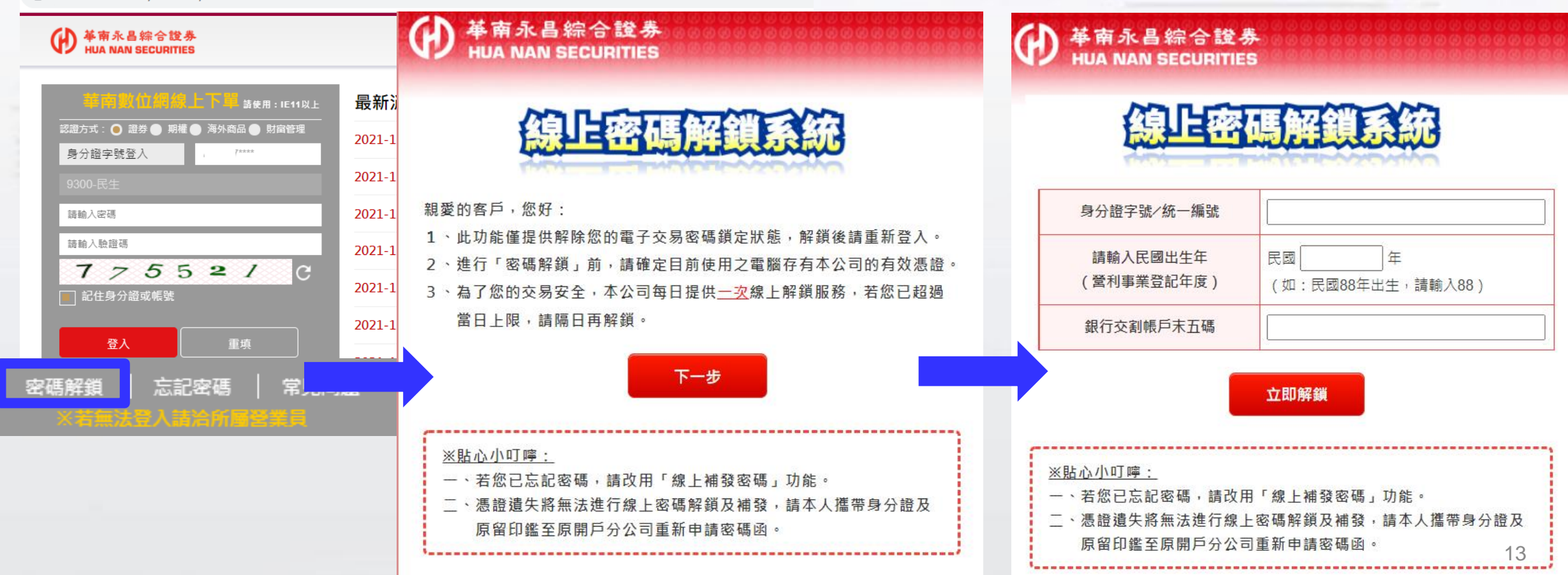

## 華南數位網-忘記密碼(密碼補發)

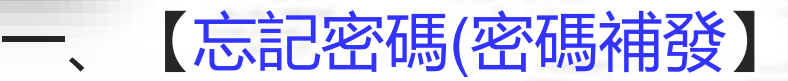

#### 目前使用裝置須「有」有效憑證,且已「有」訂閱證券電子對帳單。

登入華南數位網 https://www.entrust.com.tw/entrust/indexA.do

entrust.com.tw/entrust/indexA.do

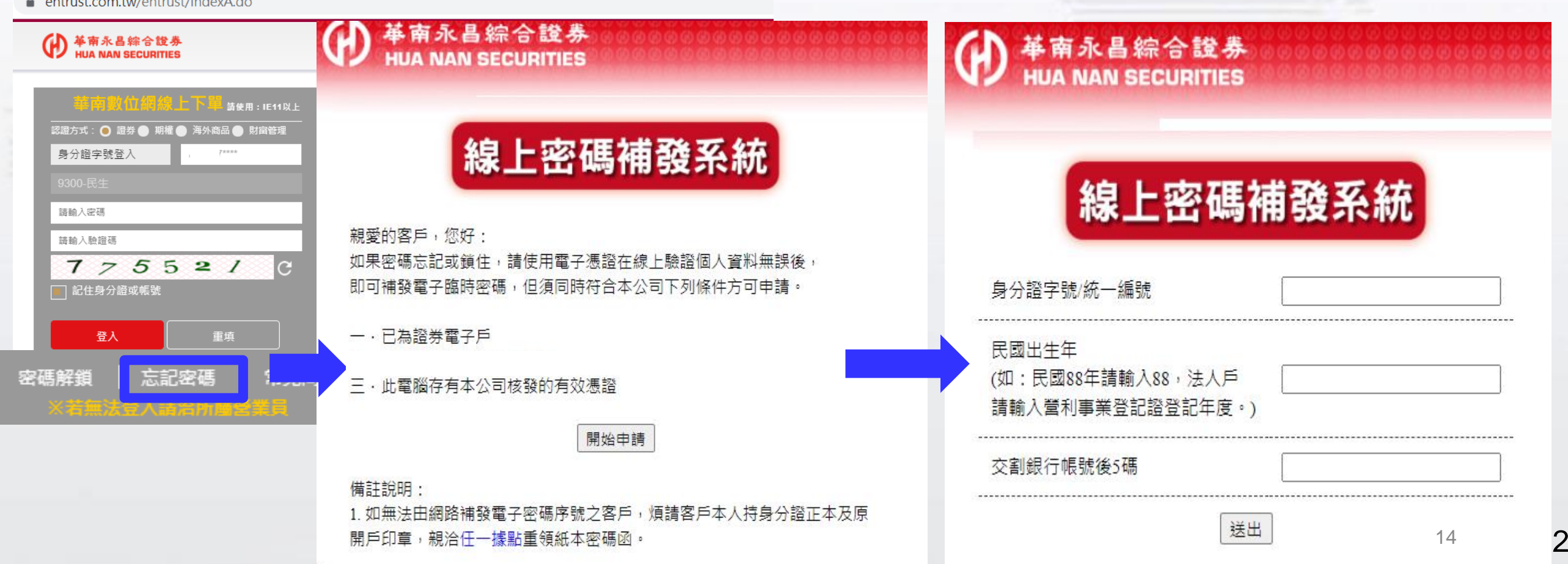

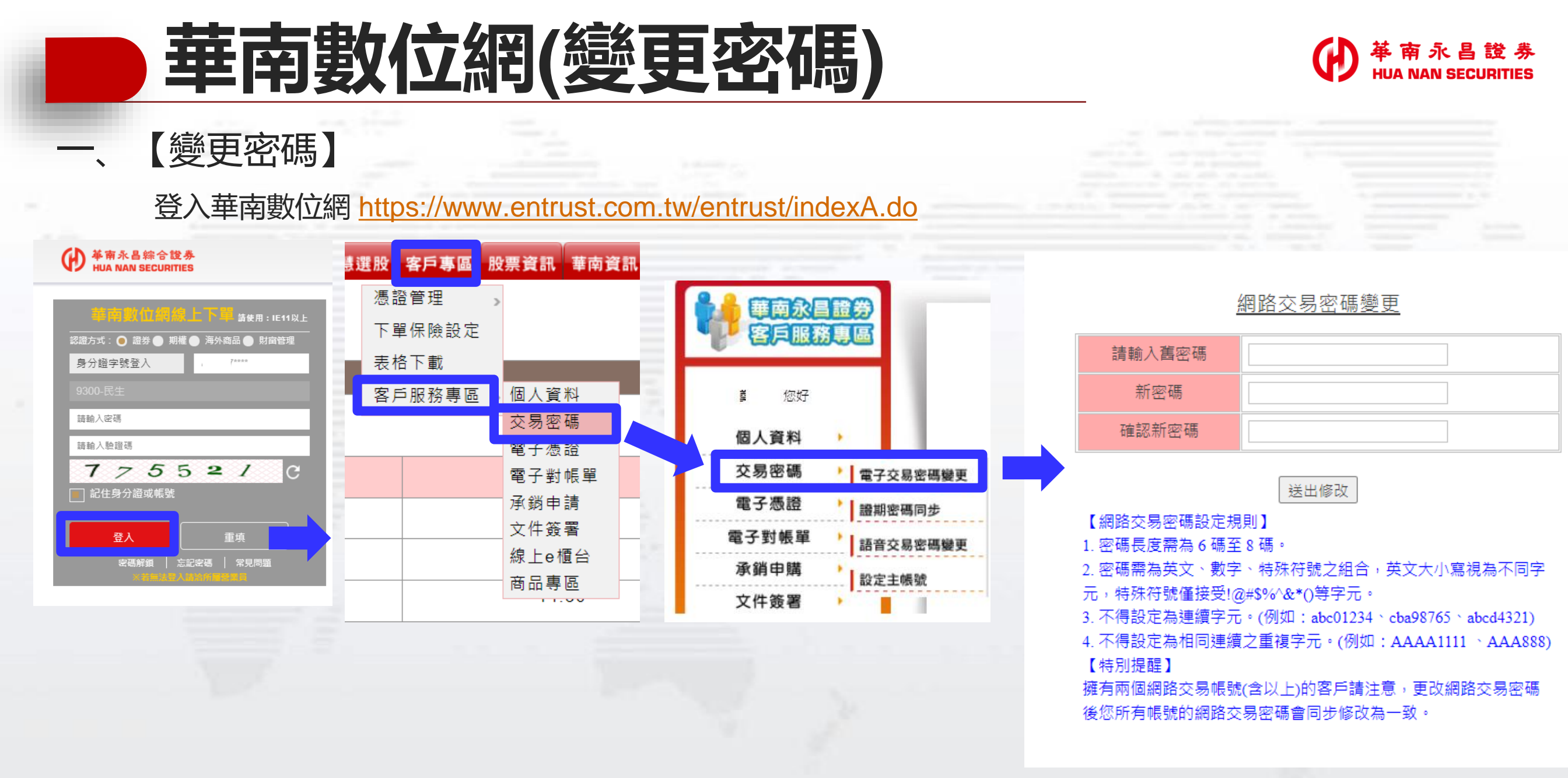

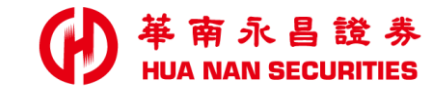

END